This guideline lists the steps required to generate a Flood Planning Control Property Report.

1) Access the interactive mapping website at <u>http://www.bundaberg.qld.gov.au/services/interactive-mapping;</u>

NI

BUNDABERG

- 2) Read and agree to the terms of the interactive mapping website;
- 3) Either navigate the map to the property of interest or use the search function as shown below;

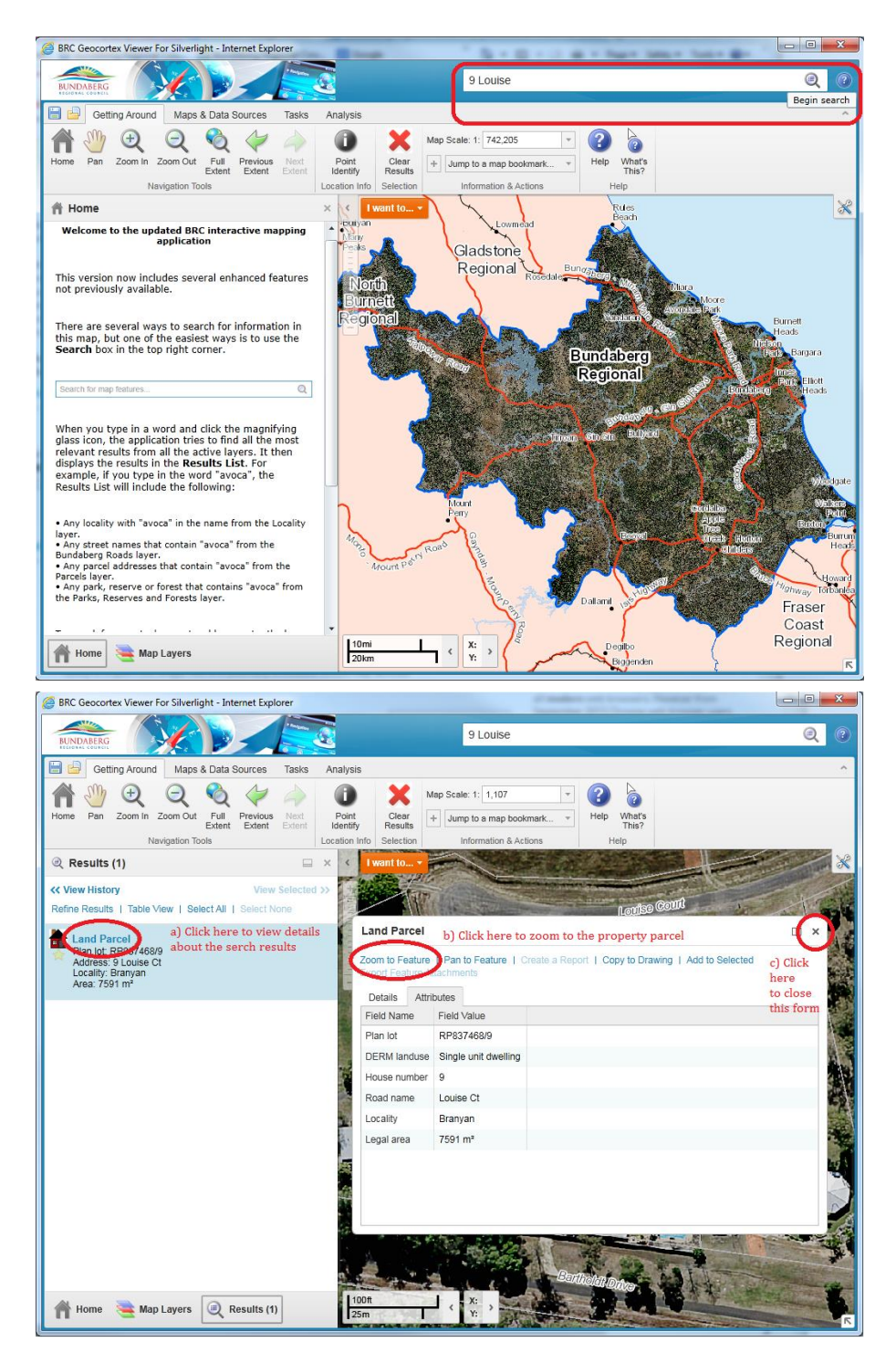

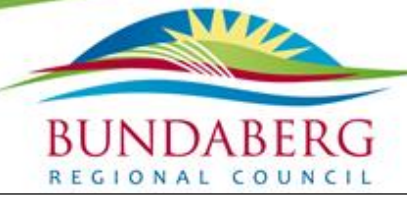

4) With the property visible on the screen, select the "I want to..." as shown below;

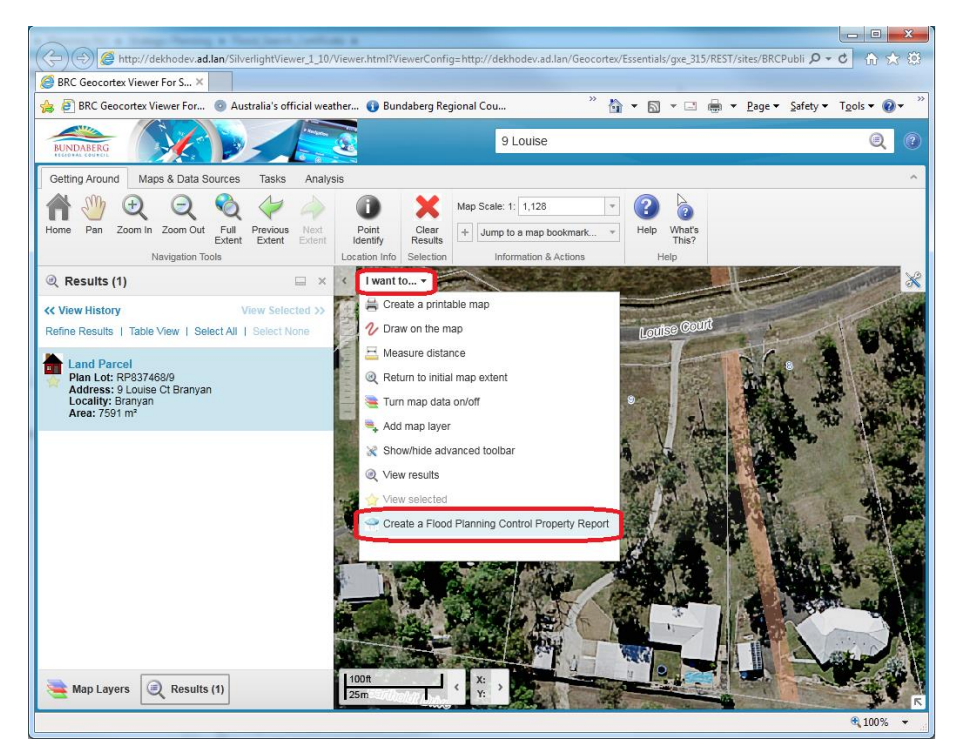

5) You must agree to the disclaimer below and enter a valid email address so that the flood report can be emailed to you;

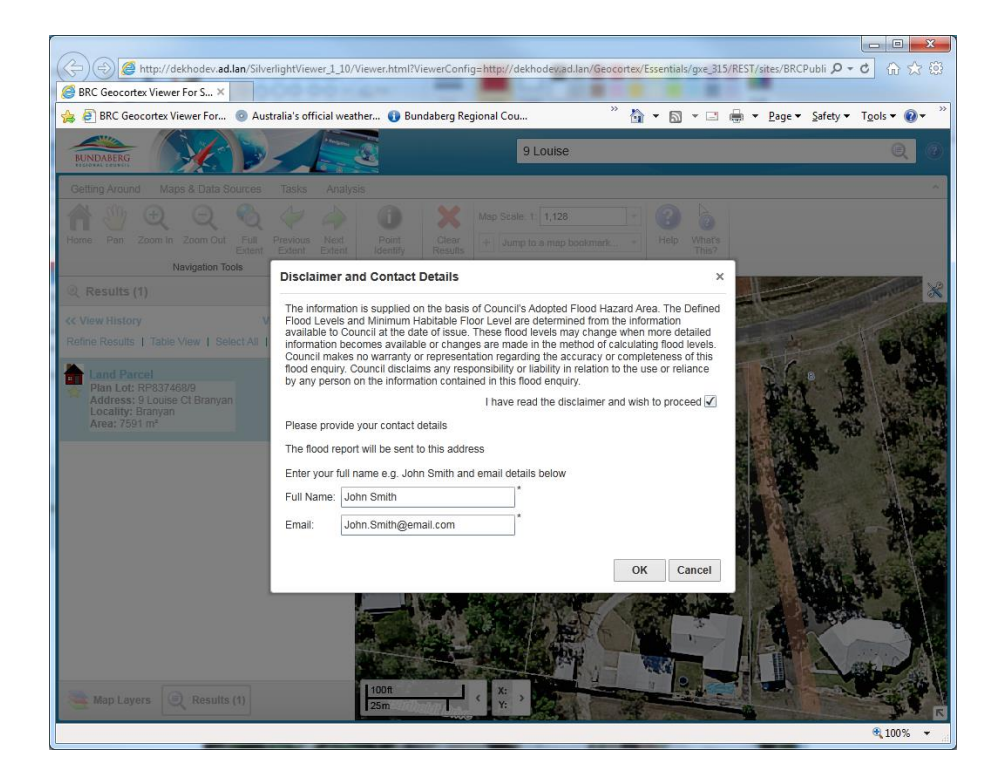

 Once you agree to the disclaimer, the map theme will change to the flood background and you will be directed to select a building footprint and/or property parcel of interest;

VVV

BUNDABERG

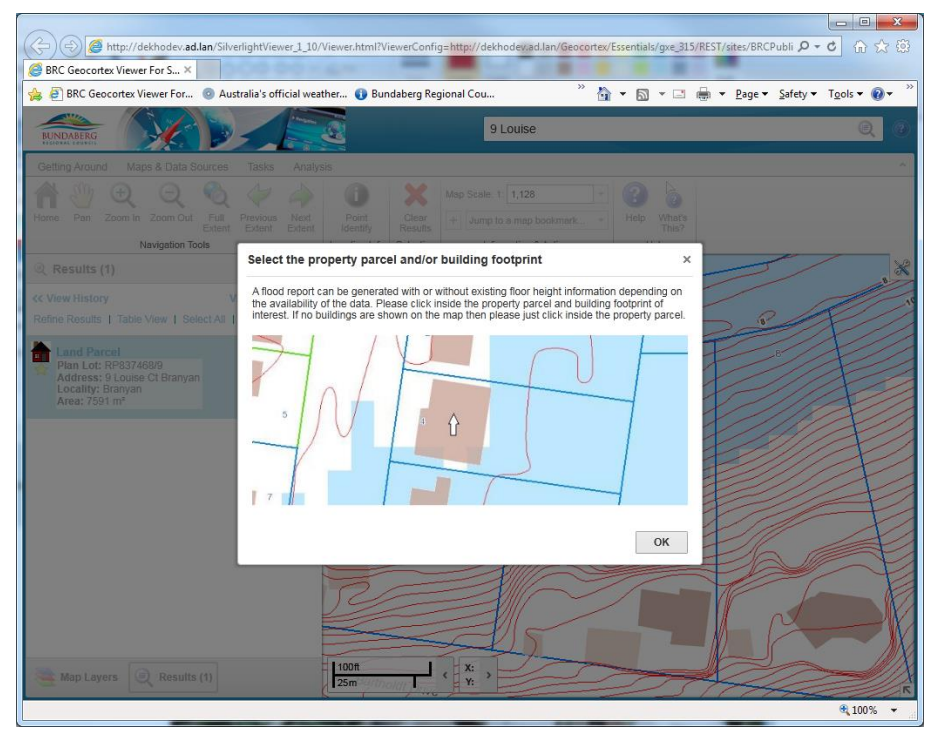

7) Make your selection and the program will generate the report as a pdf and send a copy to the email you provided;

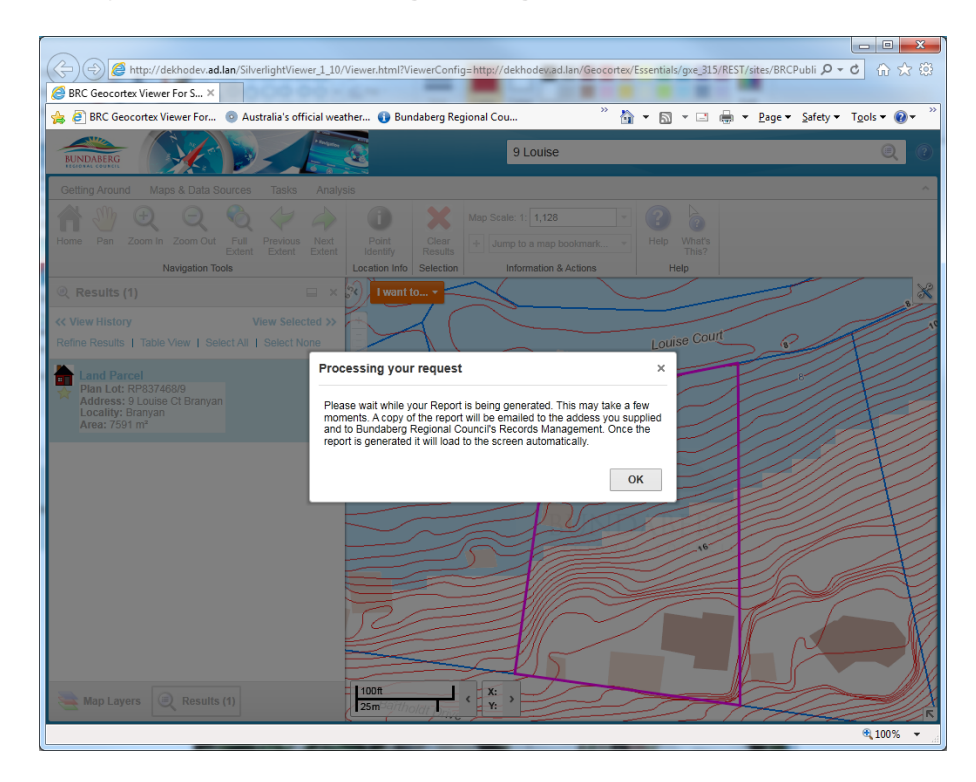

 Once completed you can download the report immediately or view later via your email. Click on the link to download immediately or just hit finish to view via email;

VV

DABERG

COUNCIL

11

REGIONAL

Вι

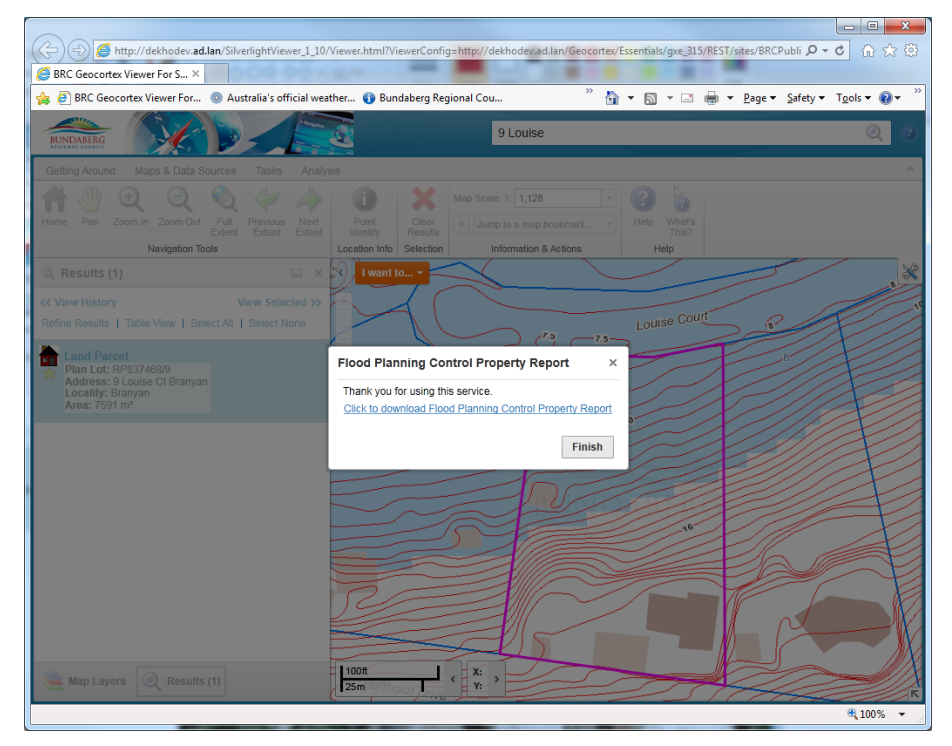

9) If you click the download the report will load as a pdf document in your web browser;

| Rec Ceccette Viewer For: <ul> <li></li></ul>                                                                                                    | C () ( http://dekhodev.ad.lan/Geocortex/Es          | entials/gxe_315/REST/TempFiles/A4%20Flood%20Report%20P1_2.pdf?guid=90a1605c-5920-4b7b-887c-1e2b64 욘 🗸 💮 🏠 💮                                                                                                    |  |
|----------------------------------------------------------------------------------------------------|-----------------------------------------------------|----------------------------------------------------------------------------------------------------|--|
| BRC Geocontex Viewer For. Australia's official weather. Image: Second Second | 🛞 BRC Geocotex Viewer For Silve 🎯 dekhodev.ad.lan 🗙 |                                                                                                    |  |
| <page-header></page-header>                                                                                                    | 🏫 🗿 BRC Geocortex Viewer For 🥥 Australia's of       | icial weather <sup>(2)</sup> <sup>(2)</sup> |  |
|                                                                                                    |                                                     | <page-header></page-header>                                                                                                    |  |

For further information about the Flood Planning Control Property Report, please contact Council's Development Group on 1300 883 699 or email duty\_planner@bundaberg.qld.gov.au.